| 13:59 🔊 📶 46 🔳                                | 9:45 7                                                                                                  | <b>, 11</b> 4G    | 17:16                    | <b>, 11</b> 4G | 21:19                                                     | ul ≎ ■                                    |
|-----------------------------------------------|----------------------------------------------------------------------------------------------------|-------------------|--------------------------|----------------|-----------------------------------------------------------|-------------------------------------------|
| ☆三島信用金庫 ≤=₩#2→+1505 ■                         | く 🖒 三島信用金庫 📾                                                                                            | 8週間コード 1506       | < =                      | 島信用金庫          | 各種申込                                                      | ×                                         |
| 紡響響優                                          | ₽                                                                                                    |                   |                          |                | 11日18日                                                    |                                           |
|                                               | 各種手続                                                                                                    | き                 | パスワードを入力してくださ            | ευ.,           | <b>小け用 次 正</b>                                            | 新住所が記載された                                 |
|                                               | Webバンキン                                                                                                 | ング                |                          |                | 運転免許証が必要となります。<br>なお、以下のいずれかに該当する?                        | お客さまは、公式ア                                 |
| 現高・明細 インターネット<br>パンキング 保有資産照会                 | 新規にWebパンキングのご契約をご希望                                                                                     | <b>違</b> のお客さま    | 14.7-1                   |                | プリからの住所変更はできません。<br>お取引店にてお手続きをお願いい                       | ,<br>たします。                                |
|                                               | 新規利用申込み                                                                                                 | ×)                |                          |                | また当金庫に複数のお口座をお持<br>てのお口座の住所が変更になりま                        | ちのお客さまはすべ<br>す。                           |
|                                               | すでにWebパンキシグをご利用いたたい                                                                                     | いているお客さま          |                          | 認証             | 入力された住所が運転免許証記載。<br>る場合は、再度申込み手続きが必要                      | の住所と相違してい<br>要です。                         |
|                                               | Web/(2+29/(X)-13                                                                                        | 2更申込み >           | 7                        |                | なお、手続き完了後に簡易書留郵4<br>りいたします。                               | 更で完了通知をお送                                 |
|                                               | <del>お客さま情報</del>                                                                                       | D变更               |                          |                | <ul> <li>当座勘定口座をお持ちの方</li> <li>有担保ローンをご契約の方</li> </ul>    |                                           |
|                                               | 住所変更<br>住所と電話番号の変更を同時にされる                                                                               | お客さまはこちら          |                          |                | 私は上記のいずれにも該                                               | 当しません。                                    |
| 在描字纸字                                         | 電話番号変更<br>電話番号のみ変更されるお客さまはこ                                                                             | 56 >              |                          |                | and 1 Million a                                           |                                           |
| 毎毛編き」を々ぃプ                                     | 「住所変面」を々                                                                                                | ップ                | 小ギア                      | プリ「さん」んぃの      | 「「「」」                                                     |                                           |
| ヿ゙ヹ゚゚゚゚゚゚゚゚ヿヹ゚゚゚゚゚゚゚゚゚゚゚゚゚゚゚゚゚゚゚゚゚゚゚゚゚゚       |                                                                                                    |                   | パスワードを入力                 |                | 利用規定を確認                                                   |                                           |
|                                               |                                                                                                    |                   |                          |                |                                                           |                                           |
|                                               | 21:19                                                                                                   | al 🗢 🔳            | 21:21                    | ad 🗢 🔳         |                                                           |                                           |
| 9 <b>9</b>                                    | 各種申込                                                                                                    | ×                 | 各種申込                     | ×              | 14:04 🛪                                                   | uti 4G 🖿                                  |
| 各種申込                                          | • •                                                                                                    | -0                | • •                      | •              | 各                                                         | 種申込 ×                                     |
| • •                                           | STEP1 STEP2                                                                                             | STEP3             | STEP1 STEP2              | STEP3          |                                                           |                                           |
| STEP2 STEP3                                   | 新住所                                                                                                    |                   | 住所変更申込内容確認               |                | コドビド1<br>本人確認のため、本人確認希照と1                                 | SIEF2<br>お客様の顔写真を撮影します。                   |
| <b>川交史中公内谷八刀</b><br>れている内容に間違いがないかご確認の上、ご入力くだ | 郵便番号*                                                                                                   |                   | ご契約者名                    |                | お使いのブラウザが相きますので、<br>って既作を行ってください。                         | プラウザに表示される画面の説明に従                         |
| 必須項目です。<br>変更に不備があった場合は、再度お申込みが必要となり          | 影便善号はハイフンを抜かして入力してください。<br>都道府県・                                                                        |                   | 届出住所                     |                |                                                           |                                           |
|                                               | ★                                                                                                    |                   |                          |                | CHAN CHAN                                                 |                                           |
| 契約者名                                          |                                                                                                    |                   | 固定電話番号                   |                | 必ずデフォルトのブラウザ App を<br>ブラウザは利用できません。<br>デフォルトのブラウザ App につい | Safariに設定してください。その他の<br>ては設定アプリよりご確認ください。 |
| 出住所                                           | 番地*                                                                                                    |                   |                          |                |                                                           |                                           |
|                                               | マンション                                                                                                   |                   | 携帯電話番号                   |                | 本人催乱                                                      | 8を開始する                                    |
| 固定電話番号                                        |                                                                                                    |                   |                          |                |                                                           |                                           |
|                                               | 新固定電話番号                                                                                                 |                   | 新住所                      |                |                                                           |                                           |
| 出携带電話番号                                       | ※ハイフンなしの数字のみで入力してください。                                                                                  |                   |                          |                | ・撮影は水平な机の                                                 | )上などで行い、                                  |
|                                               | 変更がない場合は入力不要です。電話番号の登録を解除した<br>を10桁入力してください。ただし、固定電話番号または携帯<br>ちらかの雇出は必須となります                           | い場合は、0<br>5電話番号のど | 东国之帝联委员                  |                | ・照明が反射しない                                                 |                                           |
|                                               | 新携带電話番号                                                                                                 |                   | 利益たちのよう                  |                | ・カメフのフラッシン                                                | 'ユはOFFにし                                  |
|                                               |                                                                                                    |                   | 新携帯電話番号                  |                | ☆ 御家ししいににし                                                | ·/こやへ唯談言類<br>とができたい場合                     |
|                                               | ※ハイフンなしの数子のみで入力してください。<br>変更がない場合は入力不要です。電話番号の登録を解除した<br>を10桁入力してください。ただし、固定電話番号または携帯<br>ちらかの届出は必須となります | い場合は、0<br>5電話番号のど |                          | <u> </u>       | この線を、手続き<br>お気をつけくださ                                      | ~~~~~~~~~~~~~~~~~~~~~~~~~~~~~~~~~~~~      |
|                                               | 必須項目の入力が完了すると、                                                                                          |                   | 入力内容にお間違えが<br>次のページへお進みく | 無ければ、          |                                                           |                                           |
|                                               | こちらに入力内容確認ボタンが<br>表示されます。                                                                               |                   | 前の画面に戻る次                 | のページへ          |                                                           |                                           |
| 更に伴い、固定電話を設置され、                               | ず、に雷話番号の登録を削り                                                                                           | <br>余             |                          |                |                                                           |                                           |

されたい方は「0(数字のゼロ)」を10桁入力してください。 なお、携帯電話または固定電はいずれかの届出は必須となります。 ・必要事項を入力いただき、「入力内容確認」をタップ

お申込内容にお間違いがなければ 「次のページへ」をタップ

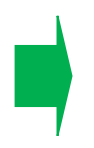

X

STEP2

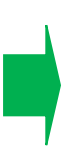

どで行い、真上から撮影してください。 で撮影してください。 :OFFにしてください。 人確認書類が不鮮明な場合、お申込みの きない場合がありますので、撮影時は

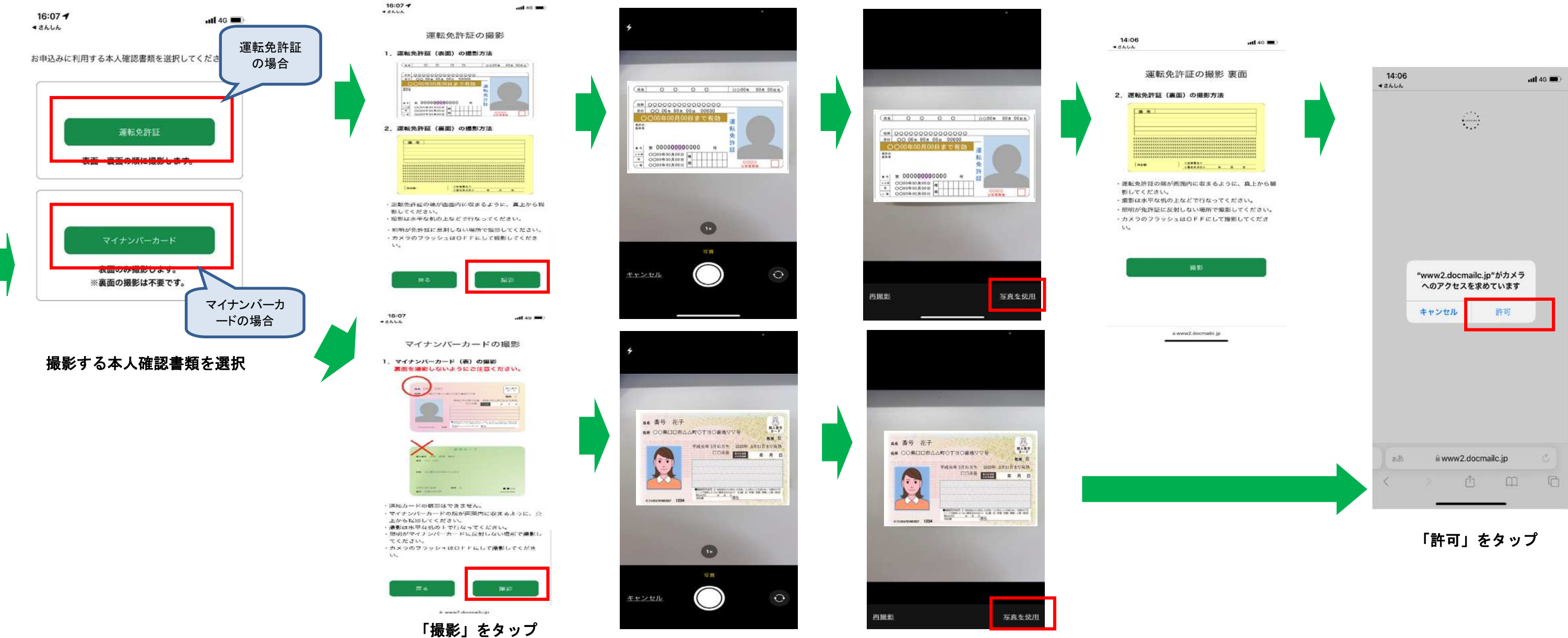

8:08

撮影できません。× 顔が認識できていません

本人確認書類を撮影し、「写真を使用」をタップ ※運転免許証の場合は裏面も同様に撮影

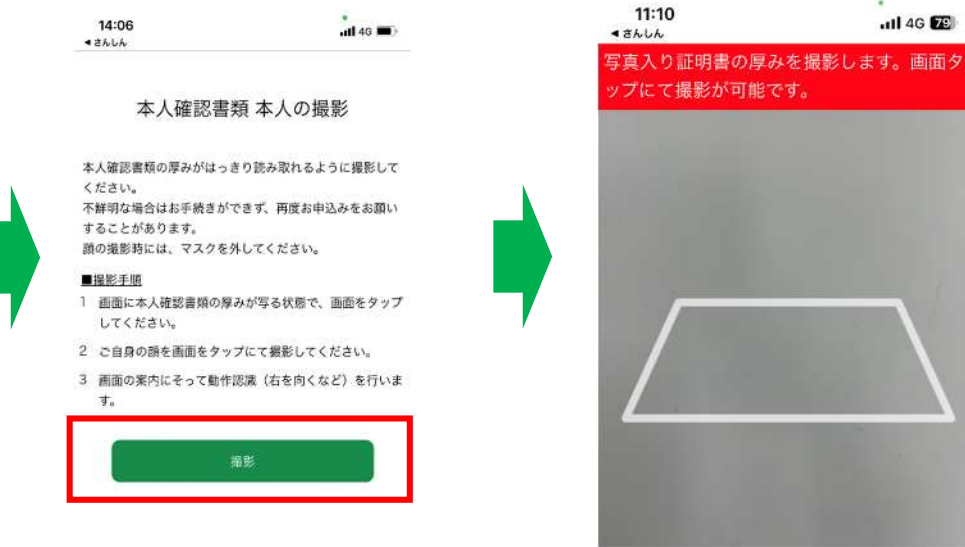

「撮影」をタップ

白い枠に本人確認書類を合わせ、スマート フォンの画面をタップしてください。 撮影画像に問題なければ「次へ」をタップ

白い枠内にご自身を映し、 スマートフォンの画面をタップ してください。

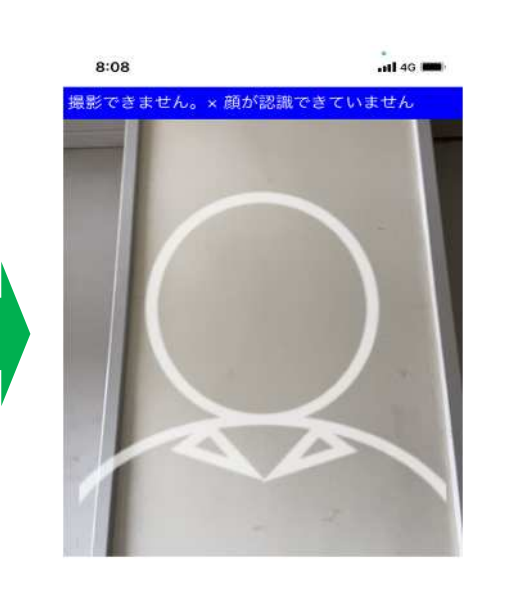

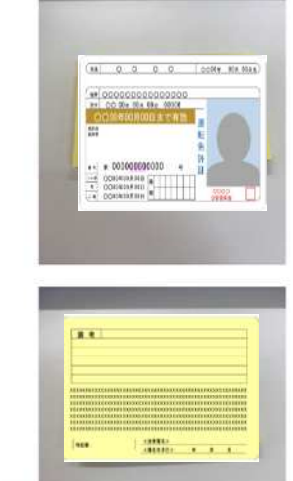

14:07

43464

撮影した画像を確認いただき、 「申込」をタップしてください。

内容の確認

utl 46 🔳

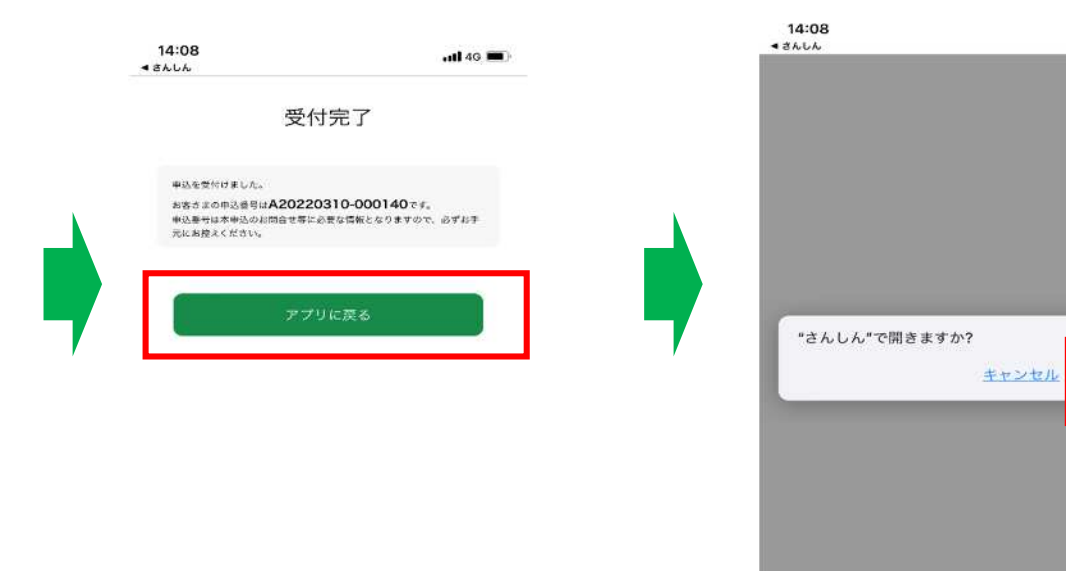

以上で申込のお手続きは完了です。 住所変更手続き完了後、当金庫より手続き完了のご案 内を郵送させていただきます。 なお、ご入力いただいた内容に不備があった場合は、 再度申込手続きが必要となります。

「アプリに戻る」をタップ

「さんしんで開きますか?」と 表示されたら「開く」をタップ

.nl 46 🔳

開く